## MED CUP 13 WINDSURF – Marseille – 19 > 21 February 2016

## **Online payment guidelines**

STEP 1 : Go to : https://www.apayer.fr/ycpr

|          | In the paymonic for the paymonic of the paymonic of the paymon | ent box, select<br>ription' |  |  |
|----------|----------------------------------------------------------------------------------------------------|-----------------------------|--|--|
|          |                                                                                                    | Ļ                           |  |  |
| Palement | Palement *                                                                                                    | Cotisation •<br>Cotisation  |  |  |
|          | Montant *<br>E-mail *                                                                                                    | Don                         |  |  |
|          | Confirmation e-mail *                                                                                                    |                             |  |  |

In the reference box, type "MedCup2016" In the 'montant' box, type 50 (or 65 if you are a late registration !) Type your email address Confirm your email address

| Facers                  |  |
|-------------------------|--|
| Prénom *                |  |
| Adresse                 |  |
| Code postal             |  |
| Vite                    |  |
| Commentative            |  |
| information obligatoine |  |

Nom (family name) : type your name Prénom (first name) : type your surname Adresse : appartment and/or street address Code postal : type your post/ZIP code Ville : type your city Click on « suivant »

## STEP 2

| alement                                                                                                    |                         |
|----------------------------------------------------------------------------------------------------|-------------------------|
|                                                                                                    | Automatical and applied |
| we .                                                                                                    | entriza in ac an        |
| wernent                                                                                                    | Inscription             |
| éférence .                                                                                                    | 4ber worlds_coach       |
| lantant                                                                                                    | 80,00 EUR               |
| mai                                                                                                    | event@ycpr.net          |
| enseignements complémentaires                                                                                                    |                         |
| lam .                                                                                                    | LLovens                 |
| henom                                                                                                    | Emie                    |
| dresse                                                                                                    |                         |
| ode postal                                                                                                    |                         |
| le:                                                                                                    |                         |
| and the second second se |                         |

Check your information → If all is correct, click on 'suivant' → If there is a mistake, click on 'retour' to correct

## STEP 3

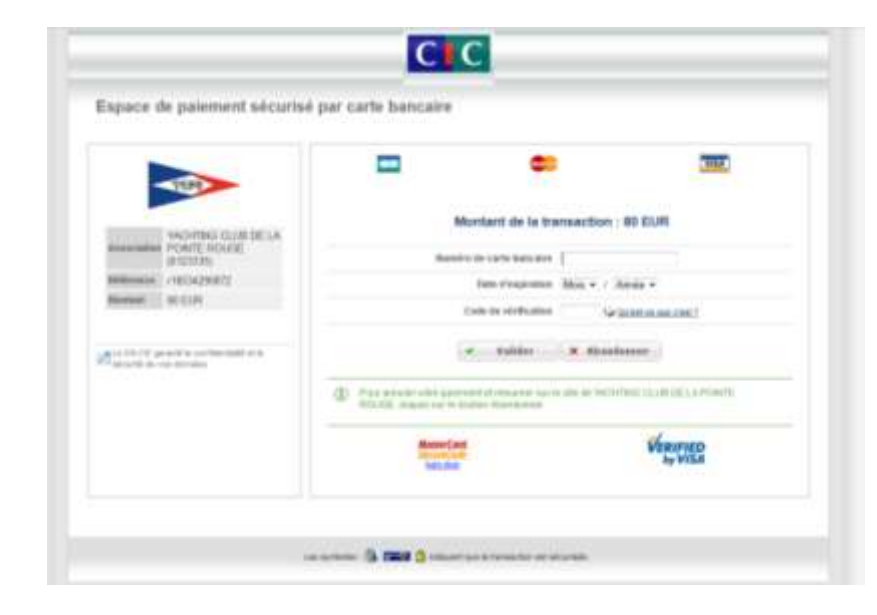

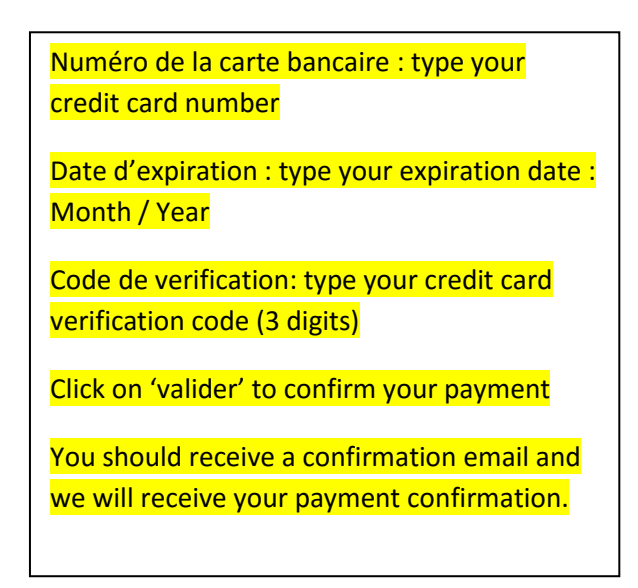